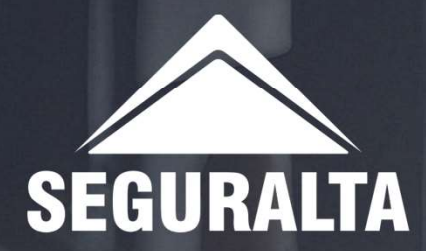

## Cadastro de Sinistro no Quiver

1º Acessar o intranet com seu usuário e senha.

## 2º Localize a seção de "Ferramentas"

**3°** Dentro da seção "Ferramentas", procure por uma opção chamada "Quiver"

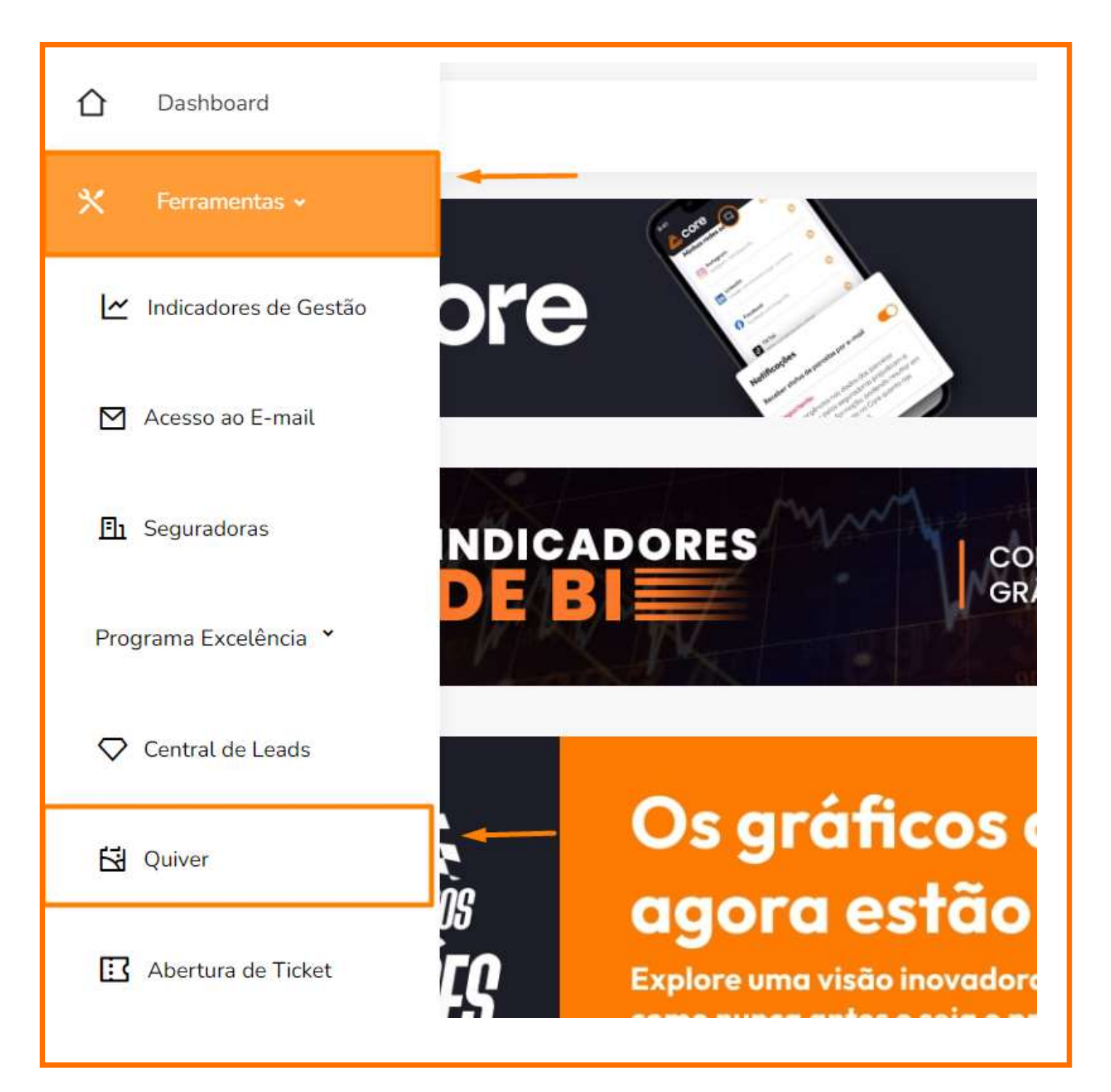

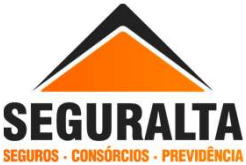

4º Dentro do Quiver, localize os "3 riscos" e clique na aba ou menu denominado "Sinistros".

5° Dentro da aba Sinistros, procure pela opção "Processos" e depois clique em "Incluir Novo".

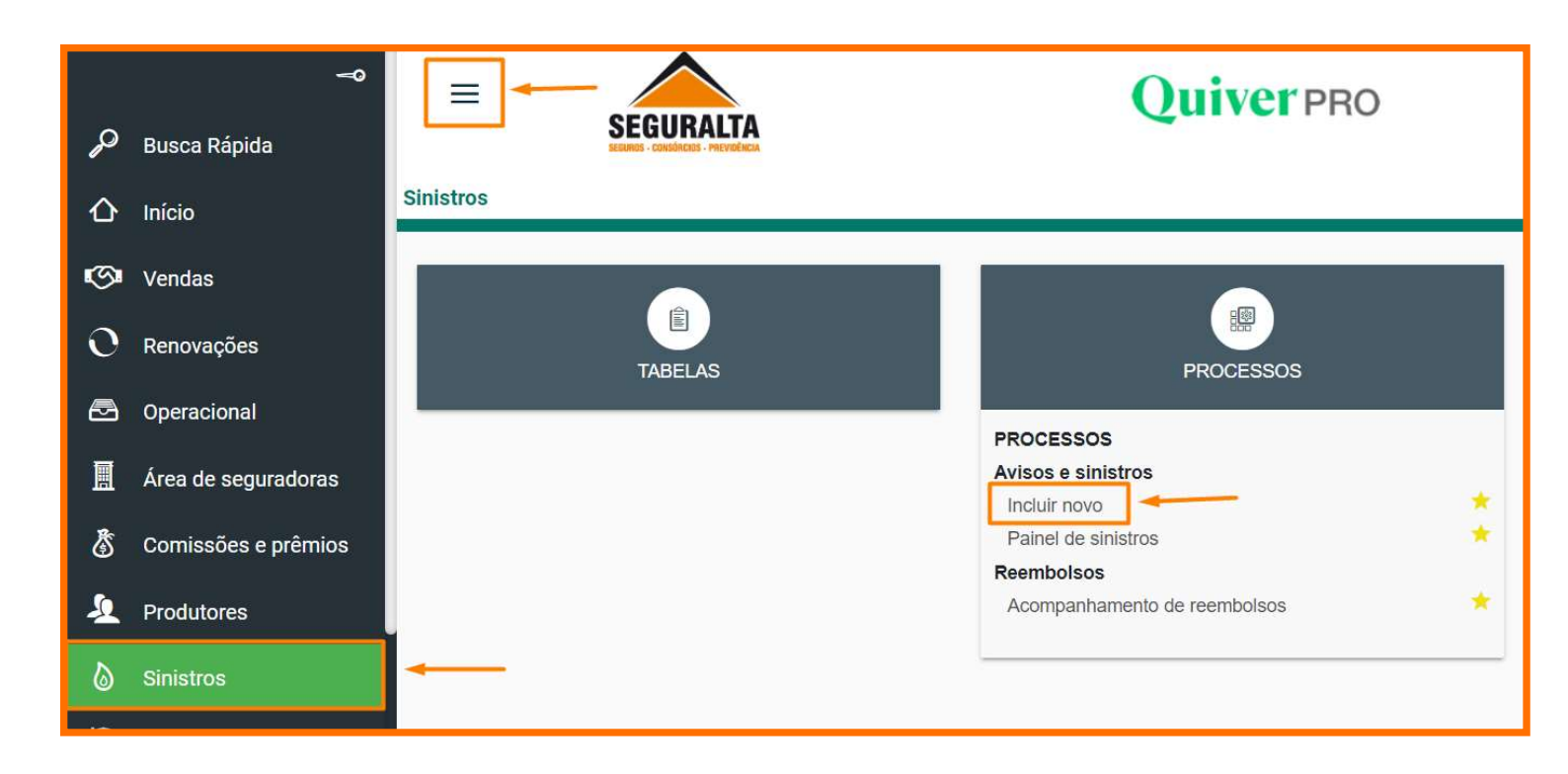

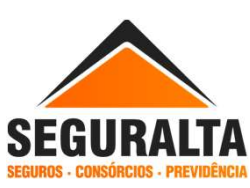

**6° Selecionar o critério de busca:** As opções disponíveis serão **"Nome", "Apólice"** ou **"Placa".** Selecione apenas uma das opções de acordo com o que você está buscando.

7º Depois de inserir o critério de busca, clique em "Pesquisar"

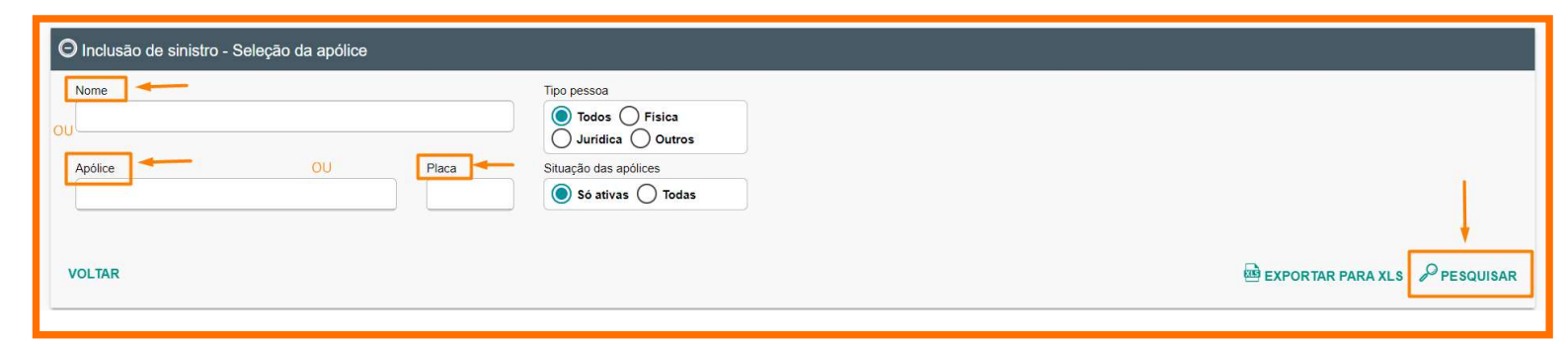

8° Após concluir a pesquisa, clique no "Lápis" para abrir os dados do cliente.

| Resu | ultado                      |                 |          |              |            |
|------|-----------------------------|-----------------|----------|--------------|------------|
|      | Nome                        | Apólice         | Proposta | Proposta CIA | Seguradora |
| Ø    | CARLA CAROLINE GALVÃO LOPES | 318220230445377 | 2081514  | 816862065    | LIBERTY    |
| 4    |                             |                 |          |              |            |

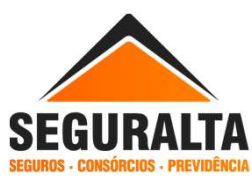

**9ª** Abrirá a tela com as informações do cliente, necessário escolher o item sinistrado, <u>"clique na lupa"</u> para selecionar.

| os da apolice                                               |                       |                  |                                                                      |                                    |               |
|-------------------------------------------------------------|-----------------------|------------------|----------------------------------------------------------------------|------------------------------------|---------------|
| Cliente                                                     | CARLA CAROLINE G      | GALVAO LOPES     | Telefones                                                            |                                    |               |
| CPF/CNPJ<br>Seguradora<br>Jigência<br>Apólice               | 12/11/2023 a 12/11/20 | 024              | Proposta<br>Produto<br>Situação da apólice<br>Apólice Sinistrada     |                                    | 2081514       |
| )ados do item                                               |                       |                  |                                                                      |                                    |               |
| Itom sinistrada                                             |                       |                  |                                                                      |                                    |               |
|                                                             |                       | ٩                |                                                                      |                                    |               |
| Fabricante                                                  | Modela                | Q<br>0           | Proprietá                                                            | rio                                |               |
| Fabricante                                                  | Modele<br>× *         | Q<br>0           | Proprietá                                                            | rio                                |               |
| Fabricante Ano modelo                                       | Nodek<br>× *          | lo<br>No, chassi | Proprietá<br>Cor                                                     | rio                                |               |
| Fabricante Ano modelo 0                                     | Placa Modele          | o<br>No. chassi  | Proprietá<br>Cor                                                     | rio                                |               |
| Fabricante Ano modelo 0 Nome do condutor                    | Modele<br>× *         | Q<br>No. chassi  | Proprietá<br>Cor                                                     | rio                                |               |
| Fabricante Ano modelo 0 Nome do condutor                    | Modek<br>× *          | No. chassi       | Proprietá<br>Cor<br>Cor                                              | rio<br>OS DO SEGURADO              |               |
| Fabricante  Ano modelo  O Nome do condutor  Dt. nascimento  | Placa<br>Idade No. ca | No. chassi       | Proprietá<br>Cor<br>REENCHER CONDUTOR COM DAD<br>Vencimento carteira | rio<br>OS DO SEGURADO<br>Categoria | No. documento |
| Fabricante  Ano modelo  O  Nome do condutor  Dt. nascimento | Placa<br>Idade No. ca | No. chassi       | Proprietá<br>Cor<br>EENCHER CONDUTOR COM DAD<br>Vencimento carteira  | rio<br>OS DO SEGURADO<br>Categoria | No. documento |

10° Pesquisar o item sinistrado. Informe "<mark>n° do item</mark>", ou "placa", ou

"local do risco". Conforme o item contratado em apólice, caso

queira procurar todos os itens, deixe em branco e pesquise.

| No. do item   No. do item cia   Placa   Proprietário   Chassi |  |
|---------------------------------------------------------------|--|
| VOLTAR                                                        |  |
| Resultado                                                     |  |
|                                                               |  |
|                                                               |  |

SEGUR

## 11ª Clicar no item sinistrado.

| Selecio | onar item sir | nistrado    |                             |          |            |                                           | × |
|---------|---------------|-------------|-----------------------------|----------|------------|-------------------------------------------|---|
| ⊕ Con   | isulta itens  |             |                             |          |            |                                           |   |
| Resu    | lltado        |             |                             |          |            |                                           |   |
|         | No.item       | No.item cia | Proprietário                | Placa    | Fabricante | Modelo                                    |   |
| Ŗ       | 1             | 1           | CARLA CAROLINE GALVAO LOPES | PXO6130  | HYUNDAI    | HB20 COMF./C.PLUS/C.STYLE 1.0<br>FLEX 12V |   |
| Ver 1 - | 1 de 1        |             | 🕞 🔇 Página 1                | de 1 🕥 ℈ |            |                                           |   |
|         |               |             |                             |          |            |                                           |   |
|         |               |             |                             |          |            |                                           |   |

12° O sistema trará algumas informações pré-cadastrados conforme apólice. O "nome do condutor", será sempre o condutor que estava conduzindo o veículo no momento do sinistro, informando assim os demais campos do formulário.

| Dados do item                                                 |                                                                                |             |                             |                                      |                                                                                            |  |  |
|---------------------------------------------------------------|--------------------------------------------------------------------------------|-------------|-----------------------------|--------------------------------------|--------------------------------------------------------------------------------------------|--|--|
| Item sinistrado                                               |                                                                                |             |                             |                                      |                                                                                            |  |  |
| 1                                                             |                                                                                | ۹           | •                           | 1000                                 |                                                                                            |  |  |
| Fabricante                                                    | Modelo                                                                         |             |                             | O preenchimento devera ser completo, |                                                                                            |  |  |
| HYUNDAI                                                       | ×Ŧ                                                                             | HB20 COMF.  | C.PLUS/C.STYLE 1.0 FLEX 12V |                                      | preencha "data do acidente", "Hora do                                                      |  |  |
| Ano modelo                                                    | Placa                                                                          |             | No. chassi                  |                                      | acidente", "Local", "Estado", "Cidade do                                                   |  |  |
| 2016                                                          | PXO6130                                                                        |             | 9BHBG51CAGP590120           |                                      | acidente", "Bairro do acidente",                                                           |  |  |
| Nome do condutor                                              |                                                                                |             |                             |                                      |                                                                                            |  |  |
| CARLA CAROLINE GALVA                                          |                                                                                |             | & PREENCH                   |                                      |                                                                                            |  |  |
| Dt. nascimento                                                | Idade No. cart habilita                                                        |             | ão (registro)               | Number 10 sectors and and a          |                                                                                            |  |  |
|                                                               | 33                                                                             |             |                             |                                      | Na aba Descrição da ocorrencia                                                             |  |  |
| Segurado é responsável pelo<br>Data do acidente<br>15/05/2024 | Segurado é responsável pelo acidente Data do acidente Hora acidente 15/05/2024 |             | Usou guincho<br>Local       |                                      | segurado, mencionar as avarias e detalhe<br>do ocorrido, e-mail, telefone, estado civil. E |  |  |
| Estado                                                        | Cidade do acidente                                                             |             |                             |                                      | informar a oficina referenciada para                                                       |  |  |
| ×                                                             |                                                                                |             | - 6                         |                                      | agendar a vistoria do veículo.                                                             |  |  |
| Data pedido vistoria                                          | Data da vistoria                                                               |             | Nome do vistoriador         |                                      | (Exemplo: sentido da via em que o                                                          |  |  |
|                                                               |                                                                                | NÃO PREENCH | ER ESSES CAMPOS             |                                      | segurado estava, se o carro bateu em                                                       |  |  |
| Nome do beneficiario                                          | <u></u>                                                                        |             |                             |                                      | algum obstáculo). Nesse campo procurar                                                     |  |  |
| CARLA CAROLINE GALVA                                          | DLOPES                                                                         |             |                             |                                      | deiver mais informação passíval a respeito                                                 |  |  |
| Descrição da ocorrência                                       |                                                                                |             |                             |                                      | deixar mais informação possível a respei<br>do sinistro.                                   |  |  |
|                                                               |                                                                                |             |                             |                                      |                                                                                            |  |  |

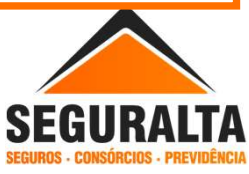

13° Clicando na aba "Identificação - N°. Aviso/Processo: O - N°.

Sinistro na Cia" informar apenas os campos demarcados. Após

este preenchimento selecione "Gravar".

OBS: <u>SEMPRE</u> deixar a opção PENDENTE-PRAZO NORMAL

| No. aviso / processo                                                        | No. sinistro na cia                                         | Data do sinistro | Data do aviso |                      |
|-----------------------------------------------------------------------------|-------------------------------------------------------------|------------------|---------------|----------------------|
| 0                                                                           |                                                             |                  | 22/05/2024    |                      |
| ontrole                                                                     | Situação do sinistro                                        |                  |               |                      |
|                                                                             | PENDENTE - PRAZO NORMAL                                     |                  |               |                      |
|                                                                             | TENDENTE TRAEO NORMAE                                       | A *              |               |                      |
| eclamante                                                                   |                                                             | <b>*</b> *       |               |                      |
| eclamante<br>Segurado O Terceiro                                            | Dependente     Segurado e terceiro                          |                  |               |                      |
| eclamante<br>Segurado Terceiro<br>em boletim de ocorrência?                 | Dependente Segurado e terceiro<br>Data doc. completada      | Data liquidaç    | âo            | Nº do Processo Civil |
| Reclamante<br>Segurado Terceiro<br>em boletim de ocorrência?<br>Sim         | Dependente     Segurado e terceiro     Data doc. completada | Data liquidaç    | ão            | Nº do Processo Civil |
| Reclamante<br>Segurado Terceiro<br>Tem boletim de ocorrência?<br>Sim<br>Não | Dependente     Segurado e terceiro     Data doc. completada | Data liquidaç    | ão            | Nº do Processo Civil |

14ª Caso tenha <u>terceiros</u> envolvidos, selecionar a aba "Terceiros". (Use a barra de rolagem). Clique em incluir e insira as informações solicitadas do terceiro. Após este preenchimento selecione "Gravar".

| No. processo na       | a cia               | Nome do terce                                                                   | iro / condutor              | Сер             |                 |           |           |
|-----------------------|---------------------|---------------------------------------------------------------------------------|-----------------------------|-----------------|-----------------|-----------|-----------|
|                       |                     | ANTONIO E                                                                       | BENTO                       |                 |                 | 15015-700 | 15015-700 |
| Endereço              |                     | Número Complemento                                                              |                             |                 |                 |           |           |
| Avenida Ba            | dy Bassitt          |                                                                                 |                             |                 |                 |           |           |
| Bairro                |                     | Cidade                                                                          |                             | Estado          |                 |           |           |
| Centro                |                     | São José do Rio Preto                                                           |                             |                 | SP              |           |           |
| DDD telefone Telefone |                     | Fax                                                                             |                             | Data nascimento |                 | Cpf       |           |
| DDD celular           | DDD celular Celular |                                                                                 | Dados Complementares E-mail |                 |                 |           |           |
| 14                    | 997863169           |                                                                                 |                             |                 |                 |           |           |
| Número CNH            | Data vencto CN      | н                                                                               | Data vistoria               | v               | /istoriador     |           |           |
| Fabricante            |                     | Modelo FIESTA HATCH 1.6 MPI FLEX ×* Situação do sinistro AGUARDANDO VISTORIA ×* |                             |                 | Ano modelo 2020 |           |           |
| FORD                  | × *                 |                                                                                 |                             |                 |                 |           |           |
| Placa                 | Chassi              |                                                                                 |                             |                 | Data liquidação |           |           |
| crl-4400              | 9b220442697456      |                                                                                 |                             |                 |                 |           |           |

Colocar todas as informações possíveis a respeito do sinistro do terceiro.

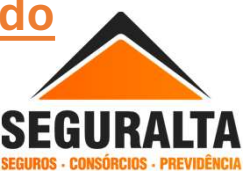

15ª Anexar documentações na opção "Arquivos" (canto esquerdo, informado por um desenho de um clips), toda documentação inicial deve ser anexada.

(Para documentações obrigatórias para abertura de sinistro, consultar no "Como Posso Ajudar")

| Dados da apólice                  |                                                                                                    |                                                                                                    |                                                                                                    |                                         |                                                                                                    |                                                                                                    |
|-----------------------------------|----------------------------------------------------------------------------------------------------|----------------------------------------------------------------------------------------------------|----------------------------------------------------------------------------------------------------|-----------------------------------------|----------------------------------------------------------------------------------------------------|----------------------------------------------------------------------------------------------------|
| Clerte<br>CPEICNEJ                |                                                                                                    |                                                                                                    |                                                                                                    | Telefones<br>Procesta                   |                                                                                                    | 896756                                                                                                    |
| Seguratora<br>Vigéncia<br>Apólica | 001                                                                                                    |                                                                                                    |                                                                                                    | Produto<br>Dituação da<br>Apólica Dirio | apólice<br>trada                                                                                                    | AUTOMÓVEL - AUTOMÓVEL<br>Vencida                                                                                                    |
| Dados do item                     | -                                                                                                    | 1                                                                                                    |                                                                                                    |                                         |                                                                                                    |                                                                                                    |
| Arquivos                          |                                                                                                    | q                                                                                                    |                                                                                                    |                                         |                                                                                                    |                                                                                                    |
| Fabricante                        |                                                                                                    | Modelo                                                                                                    |                                                                                                    |                                         | Proprietance                                                                                                    |                                                                                                    |
| FIAT                              | 8.5                                                                                                    | PALIO (Fiex) F                                                                                                    | IRE (Celebrat.4) 1.0 8v A/G 2p                                                                                                    | 8.7                                     |                                                                                                    |                                                                                                    |
| Ana modela                        | Paca                                                                                                    |                                                                                                    | No. chasal                                                                                                    |                                         | Cor                                                                                                    |                                                                                                    |
| 2019                              | ABC4321                                                                                                    |                                                                                                    | \$BWZZZ9999999999                                                                                                    |                                         | PRETA                                                                                                    |                                                                                                    |
| Norme do condutor                 |                                                                                                    |                                                                                                    | & PREENCHE                                                                                                    | R CONDUTOR CON                          | N DADOS DO SEGURADO                                                                                                    |                                                                                                    |
| interio No particul               | (interior) allocation                                                                                                    |                                                                                                    | Vandmann cadeira                                                                                                    | Cataconia                               | No. documento                                                                                                    |                                                                                                    |
|                                   | Dados da apólice Clemite CPEICNP2 Seguradore Vojence Active Dados do Rem CArquivos Retroarte FIAT Aro modelo 2019 Nome do contutor Inste No centedo | Dados da apólice Clente CPEICHP2 Seguradore Viginoa Apólice Dados do Rem CArquitros Fabroante FAT Ano modelo Paice Accumodelo Rescuence Accumodelo Nome do condutor Intere No centramitectio (resomn) | Dados da apólice<br>Clemite<br>CPEICIAP2<br>Seguratoria<br>Viginoa<br>Aotisie<br>Dados do Rem<br>Arquitros<br>Restruante<br>FIAT<br>Aro modeic<br>FIAT<br>Aro modeic<br>Placa<br>Abitise<br>Placa<br>Modeic<br>Fian<br>Aro modeic<br>Fian<br>Aro modeic<br>Fian<br>Fian<br>F | Dados da apólice                        | Dados da apólice     Telefones.       CRIMIN     CRIMIN       CPEICUP2     Separatoria       Separatoria     Proposta       Viginoa     Active       Active     001       Dados do Rem     Apólice Zima       Dados do Rem     Q       Restrante     Modelo       FLAT     # *       Place     Place       2019     ABC4321       PBWZZZ9999999999     X PREExectees computors code       Imate     Norma do computer (maname) | Dados da apólice         Ciente       Selefones         CPECIAP       Propose         Signicoa       Propose         Acritive       001         Dados do Rem       Apólice Empirada         Dados do Rem       Q         Restante       Moseis         Flat       **         Paluo       Propreside         Flat       **         Paluo       Selefones         Acropativos       Q         Restante       Moseis         Flat       **         PALID (Files) FIRE (Celebrat.4) 1.0 BV A/G 2p       * *         Acro modele       Place         2019       ABC4321       9BWZZZ9999999999         PRETA       * PREExcHER CONDUTOR COM DADOS DO SEGURADO         Imate       To cantanta       Cancora |

16° A cada documento que for incluído, selecione gravar. Na opção carregamento múltiplo são anexados todos os documentos de uma única vez.

| ienhum registro          | ⊕ ⓒ Pàgna 1 de0 ⊘ ⊕                |      |
|--------------------------|------------------------------------|------|
| Dados da imagem          |                                    |      |
| Descripilo               | Tipos de imagens CARREGAR AROL X + | ovit |
| Indiuïdo por             | Data inclusão                      |      |
| Origem do Arquivo        | uradoras                           |      |
| Endosso Sinistro         | CARREGAR MULTIPLOS ARQUIVOS        |      |
| Tipo                     |                                    |      |
| O and manne O consultant |                                    |      |

Após cadastrado o sinistro no Quiver, e anexado as documentações devidas.

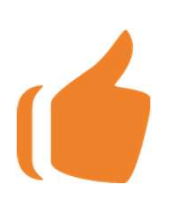

Automaticamente nosso setor de sinistro dará andamento ao processo cadastrado.

Todos os sinistros cadastrados no QUIVER para abertura nas Seguradoras, tendem a ser comunicados pelo setor de sinistro da Seguralta em até 24 horas úteis.

Pedimos que todas as informações cadastradas e documentações estejam completas no QUIVER, afim de evitar pendencias, e assim ocasionando atrasos da abertura do processo de sinistro junto a Cia.

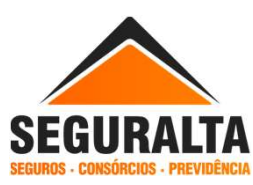